## 複数ファイルを添付する場合

本フォームで、複数の画像ファイルを添付する場合は、1つのファイルにまとめる必要があります。

以下に、iPhone と Android での操作方法を記載しています。

※iPhone、Androidともに、機種、バージョンにより操作方法が異なる可能性があります。その場合、お手数ですがインターネットにて検索いただくようお願いします。

1. iPhone(iOS13 以上)※バージョンは設定> 一般> 情報> iOS バージョンより確認できます

## (1) 画像を PDF で結合

| < 711.15L                               |                                                  | 選択 …        | すべてを選択解除                                                                                                    | キャンセル | 2枚の写真を選択中                 | ×         | キャンセル ブラウズ                  | <b></b>               |
|-----------------------------------------|--------------------------------------------------|-------------|----------------------------------------------------------------------------------------------------|-------|---------------------------|-----------|-----------------------------|-----------------------|
| 電子申請                                    |                                                  | _           | 電子申請                                                                                                    |       | オプション〉                    |           | Q 検索                        |                       |
|                                         |                                                  |             |                                                                                                    |       | AirDrop メッセージ メール         | Instagram | 最近使った項目                     | ~                     |
|                                         | Martin Contraction                               | - T         |                                                                                                    |       | 写真をコピー                    | (P)       | 🚞 sample                    | >                     |
| And And And And And And And And And And | ECOPTA Salarana -<br>ECOPTA Salarana -<br>ECOPTA |             | And Andrew Construction of Andrew Construction of Andrew Constructio |       | プリント                      | G         | 🚞 sample                    | >                     |
|                                         |                                                  |             |                                                                                                    |       |                           |           | 電子申請添付データ変換用                | >                     |
|                                         |                                                  |             |                                                                                                    |       | 新規クイックメモに追加               | (Kr.)     | 場所                          | ~                     |
|                                         |                                                  |             |                                                                                                    |       | Keep に<br>保存              |           |                             |                       |
|                                         |                                                  | Î           | •                                                                                                    |       | 共有アルパムに追加                 | ā         |                             |                       |
|                                         |                                                  |             |                                                                                                    |       | アルバムに追加                   | 5         | COPHONERS                   |                       |
|                                         |                                                  |             |                                                                                                    |       |                           | ~         | よく使う項目                      | ~                     |
|                                         |                                                  |             |                                                                                                    |       | iCloud リンクをコピー            | 8         | ④ ダウンロード                    | >                     |
|                                         |                                                  |             |                                                                                                    |       | 文字盤作成                     | 0         | ЪЙ                          |                       |
|                                         |                                                  |             |                                                                                                    |       | "ファイル"に保存                 | 8         | 1 m k                       |                       |
|                                         |                                                  |             |                                                                                                    |       | InShot                    | io        |                             | ~                     |
| _                                       | 2枚の写真                                            |             | 2枚の写真                                                                                                    |       | men das No a com dem data | 4         |                             | (D. 17.14)            |
| 5-175V R                                | or You 7714/CL                                   | Q<br>AR     | ① 2枚の写真を選択中                                                                                                    | 1 💬   | アクションを編集                  |           | 2項目                         | 097                   |
| -                                       |                                                  |             |                                                                                                    |       |                           |           |                             |                       |
| く戻る こ                                   | この iPhone内 😒                                     | (…) 保存      | すべてを選択解除 2項目                                                                                                    | 品 完了  | 2                         |           | 情報                          | 完了                    |
| Q、検索 新                                  | f規フォルダ                                           | <b>E°</b>   | C dese                                                                                                    |       |                           |           |                             |                       |
| √ 7°                                    | <b>י</b> イコン                                     | 88          |                                                                                                    |       |                           |           |                             |                       |
| y                                       | リスト                                              | ≔           |                                                                                                    |       | 圧縮                        | 5         |                             |                       |
| √ <i>2</i>                              | 5前                                               | ^           | IMG_3147 IMG_3148                                                                                                    |       | 複製                        | ð         |                             |                       |
| 種                                       | 巨類                                               |             | 2.3 MB 2.5 MB                                                                                                    |       | 2項目がある新規                  | 9         | Frank B                     |                       |
| B                                       | ]時                                               |             |                                                                                                    |       | 77119                     |           |                             |                       |
| ť                                       | ヤイズ                                              |             |                                                                                                    |       | 39 C                      | 2         | 就労証明書.pdf<br>PDF書類 - 6.2 MB |                       |
| 9                                       | ワ                                                |             |                                                                                                    | ſ     | 2項目をコピー 🕒                 | •         | 開く                          |                       |
| 入志                                      | 示オプション                                           |             |                                                                                                    |       | 2項目を移動 日                  | 3         |                             |                       |
|                                         | 0,0177247                                        |             |                                                                                                    |       | 共有                        | )         | 情報                          | 表示を増やす                |
|                                         |                                                  |             |                                                                                                    |       | ◇ クイックアクション ・             | ×         | 種類                          | PDF 書類                |
|                                         |                                                  |             |                                                                                                    |       | 左回りに回転                    |           | サイス<br>作成日 2023年            | 6.2 MB<br>11月9日 14:54 |
|                                         |                                                  |             |                                                                                                    |       | 右回りに回転                    |           | 変更日 2023年                   | 11月9日 14:54           |
|                                         |                                                  |             |                                                                                                    |       | PDFを作成 [                  | 3         | 最後に開いた日 2023年               | 11月10日 8:56           |
| (200)                                   |                                                  |             | 2項目                                                                                                    |       | イメージを変換                   |           | 場所<br>このiPhone内>            | このiPhone内<br>>電子申請    |
| 2項目                                     |                                                  | <b>D</b> 97 | Ů ₪ ⊟ Ú                                                                                                    | Ì 💬   | 背景を削除 日                   | 23        | タグ                          | タグを追加                 |

- 1. 「写真」→「アルバム」で、右上の「選択」をタップ、まとめたい画像を選ぶ
- 2. 左下の 💧 をタップ
- 3.「"ファイル"に保存」をタップ(少し下にスクロールすると表示されます)
- 4. 「この iPhone 内」をタップ
- 5. 任意のフォルダを選択、「保存」
- 6. 「ファイル」 アプリを開き、先ほど保存したフォルダで、右上の「…」→「選択」をタップ まとめたい画像を選び、選択した画像 1 つを長押しする
- 7. 「クイックアクション」→「PDF を作成」をタップ
- 8. 作成されたファイル(結合された PDF)を本フォームで提出

## 2. Android の場合

## (1) zip ファイルに圧縮

| 16:53 🤇                | O CO CO • • • • • • • • • • • • • • • •                                                                                                    | % 16:59                                                                                                    | 8000                                                                                                    | 🛈 4G 귎 🗎 93%                                                                                                    | 16:59 🗔                       | 0000                                                                                                    | 🕕 4G 🚄 📋 93%      | 14:51        |                                                                                                    | 🕕 4G 🚄 📋 94%                                                                                                    |
|------------------------|----------------------------------------------------------------------------------------------------|----------------------------------------------------------------------------------------------------|----------------------------------------------------------------------------------------------------|----------------------------------------------------------------------------------------------------|-------------------------------|----------------------------------------------------------------------------------------------------|-------------------|--------------|----------------------------------------------------------------------------------------------------|----------------------------------------------------------------------------------------------------|
| ٩                      | 検索                                                                                                    | ÷                                                                                                    | ストレージ                                                                                                    | ٩                                                                                                    | コンラ                           | テンツマネージャー                                                                                                    |                   | ÷            | 2 個を選択                                                                                                    | アブリで開く                                                                                                    |
|                        |                                                                                                    | d                                                                                                    | 0.01 68                                                                                                    |                                                                                                    |                               | 画像                                                                                                    | ~                 | 全画           | 象表示 ▼                                                                                                    | すべて選択                                                                                                    |
| 0                      | <b>電池</b><br>98%                                                                                                    |                                                                                                    | ゲーム                                                                                                    |                                                                                                    |                               | 動画                                                                                                    | 9.png             |              | Screenshot                                                                                                    | コピー                                                                                                    |
|                        | ディスプレイ                                                                                                    |                                                                                                    |                                                                                                    |                                                                                                    | A                             | オーディオ                                                                                                    | ig 画像             |              | 14:51                                                                                                    | 移動                                                                                                    |
| <b>9</b>               | 壁紙、スリーブ、フォントサイズ                                                                                                    | P24                                                                                                    | ムービー& TV<br>0.46 GB                                                                                                    | / アプリ                                                                                                    | G                             | 最近                                                                                                    | 4.png<br>iG 画像    | 0            | Screenshot_<br>14:50                                                                                                    | 圧縮                                                                                                    |
|                        | <b>音</b><br>音量、バイブレーション                                                                                                    |                                                                                                    |                                                                                                    |                                                                                                    |                               |                                                                                                    | 1.png             | 0            | Screenshot_                                                                                                    | 名前を変更                                                                                                    |
| •                      | 401105(再利)機能                                                                                                    |                                                                                                    | その他のアプ<br>9.4 GB                                                                                                    | IJ                                                                                                    | *                             | ダウンロード                                                                                                    | ig 画像             |              | 11月10日                                                                                                    | 情報を見る                                                                                                    |
| v                      | ACCONCTINNED                                                                                                    |                                                                                                    |                                                                                                    |                                                                                                    |                               | 空き容量: 8.12 GB                                                                                                    | I-35.png<br>IG 画像 |              | 11月10日                                                                                                    | 235 KB PNG 画像                                                                                                    |
| $\bigcirc$             | ホーム切替                                                                                                    | D                                                                                                    | ファイル<br>0.04 GB                                                                                                    |                                                                                                    |                               | SDJート<br>空き容量: 11.99 MB                                                                                                    | ▲<br>9.png        |              | 2.12                                                                                                    |                                                                                                    |
| A                      | ストレージ                                                                                                    | -                                                                                                    |                                                                                                    |                                                                                                    |                               |                                                                                                    | IG 開爆             | and a        | 11月10日                                                                                                    | 227 KB PNG 删像                                                                                                    |
|                        | 使用済み 75% - 空き容量 8.12 GB                                                                                                    | Ð                                                                                                    | システム<br>9.2 GB                                                                                                    |                                                                                                    |                               |                                                                                                    | 9.png<br>ig 画像    | -            | Screenshot_<br>11月10日                                                                                                    | 20231110-170046.png<br>з98 КВ РNG 画像                                                                                                    |
| A                      | セキュリティと現在地情報                                                                                                    |                                                                                                    | 4                                                                                                    |                                                                                                    |                               | 4                                                                                                    |                   | 1 m 1        | 4                                                                                                    |                                                                                                    |
|                        | • •                                                                                                    |                                                                                                    |                                                                                                    |                                                                                                    | 1                             | •                                                                                                    |                   |              |                                                                                                    |                                                                                                    |
| 14-50                  |                                                                                                    | 14:51                                                                                                    |                                                                                                    | 1 4G A 1 94%                                                                                                    | 14:52                         | 66 <b>.</b> .                                                                                                    | 1 4G 4 1 94%      | 17.01        |                                                                                                    | ID 46 4 ■ 92%                                                                                                    |
| 14:50 E<br>移動.         | . <b>⊕ 6 ⊡ •</b> ⊕46∡ ∎98<br>                                                                                                    | * 14:51                                                                                                    | ■ <b>0 0 回</b> ・<br>ダウンロー                                                                                                    | © 46⊿∎94%<br>  <sup>6</sup> III :                                                                                                    | 14:52 🗖<br>コンラ                | ●●■・<br><sup>=</sup> ンツマネージャー                                                                                                    | •O• 4G ⊿ ∎ 94%    | 17:01 ↓<br>← | ■ 0 0 回・<br>2 個を選択                                                                                                    | <b>● 46⊿ ∎ 92%</b><br>アブリで開く                                                                                                    |
| 14:50 E<br>移動          | Øウンロード Φ46∡ ■ 95                                                                                                    | * 14:51                                                                                                    | ■ <b>0 0 回</b> ・<br>ダウンロー                                                                                                    | ●46▲■94%<br>ド III :<br>最終変更 V                                                                                                    | 14:52 E                       | <b>♀ ♀ ◘ ・</b><br><sup>=</sup> ンツマネージャー<br>画像                                                                                                    | •0 46 ▲ 94%       | 17:01 ↓<br>← | ■ 0 0 回 ・<br>2 個を選択                                                                                                    | <b>● 45 ▲ 192%</b><br>アブリで開く<br>すべて選択                                                                                                    |
| 14:50 E<br>移動<br>上     | ↓ ↑ ↑ ↑ ● ● ● ● ● ● ● ● ● ● ● ● ● ● ● ●                                                                                                    | * 14:51                                                                                                    | ■ <b>6 6 ■ •</b>                                                                                                    | -0-46 ▲ 194%<br>ド Ⅲ :<br>最終変更 ✓                                                                                                    | 14:52<br>コンラ<br>              | <b>○ ○ ○ ○</b> ·<br>= ンツマネージャー<br>画像<br>動画                                                                                                    |                   | 17:01 I<br>← | 2個を選択<br>2個を選択                                                                                                    | ●46 4 ■ 92%<br>アブリで開く<br>すべて選択<br>コピー                                                                                                    |
| 14:50 E<br>移動<br>上     | ダウンロード Sh-01K Sh-01K                                                                                                    | * 14:51                                                                                                    | ■ <del>0 0 ■ •</del><br>ダウンロー                                                                                                    | ● 46 2 1 94%<br>下 ::::::::::::::::::::::::::::::::::::                                                                                                    | 14:52<br>コンラ<br>M<br>M        | <ul> <li>● ● ■ •</li> <li>= ンツマネージャー</li> <li>■像</li> <li>動画</li> <li>オーディオ</li> </ul>                                                                                                    | ● 46 ▲ ■ 94%      |              |                                                                                                    | ●46 4 ■ 92%<br>アフリで開く<br>すべて選択<br>コピー<br>移動                                                                                                    |
| 14:50<br>移動.<br>・<br>・ | ● ● ● ● ● ● ● ● ● ● ● ● ● ● ● ● ● ● ●                                                                                                    | % 14:51<br>=                                                                                                    | ■ <b>0 0 ■ ·</b><br>ダウンロー                                                                                                    | ● 46 2 94%<br>ド 通 …<br>最終変更 ◆<br>● Macrosoft 20011Fk 1997<br>● Macrosoft 20011Fk 1997<br>● Macrosoft 20011Fk 1997<br>● Macrosoft 20011Fk 1997<br>● Macrosoft 20011Fk 1997<br>● Macrosoft 20011Fk 1997<br>● Macrosoft 20011Fk 1997<br>● Macrosoft 20011Fk 1997<br>● Macrosoft 20011Fk 1997<br>● Macrosoft 20011Fk 1997<br>● Macrosoft 20011Fk 1997<br>● Macrosoft 20011Fk 1997<br>● Macrosoft 20011Fk 1997<br>● Macrosoft 20011Fk 1997                                                                                                    | 14:52 ■<br>コンラ<br>■<br>・<br>・ | <ul> <li>● ● ■ •</li> <li>= ンツマネージャー</li> <li>■像</li> <li>動画</li> <li>オーディオ</li> <li>最近</li> </ul>                                                                                              |                   |              | 2 個を選択<br>2 個を選択<br>2 個を選択<br>2 個を選択<br>2 個を選択<br>2 個を選択<br>2 個を選択<br>2 個を選択<br>2 個を選択<br>2 個を選択<br>2 個を選択<br>2 個を選択<br>2 個を選択<br>2 個のを選択<br>2 個のを選択<br>2 個のを選択<br>2 個のを選択<br>2 個のを選択<br>2 個のを選択<br>2 個のを選択<br>2 個のを選択<br>2 個のを選択<br>2 個のを選択<br>2 個のを選択<br>2 個のを選択<br>2 個のを選択<br>2 個のを選択<br>2 個のを選択<br>2 個のを選択<br>2 個のを選択<br>2 個のを選択<br>2 個のを選択<br>2 個のを選択<br>2 個のを選択<br>2 個のを選択<br>2 個のを選択<br>2 個のを選択<br>2 個のを選択<br>2 個のの<br>2 個のの<br>2 個のの<br>2<br>個のの<br>2 個のの<br>2 個のの<br>2 個のの<br>2<br>個のの<br>2<br>個のの<br>2<br>目ののの<br>2<br>目のの<br>2<br>目<br>2<br>目<br>2<br>目<br>2<br>目<br>2<br>目<br>2<br>目                                                                                                    | <ul> <li>● 45 ▲ ■ 92%</li> <li>アフリで開く</li> <li>すべて選択</li> <li>コピー</li> <li>移動</li> <li>圧縮</li> </ul>                                                        |
| 14:50<br>移動.<br>上      | ● ● ● ● ● ● ● ● ● ● ● ● ● ● ● ● ● ● ●                                                                                                    | * 14:51                                                                                                    | ■ <b>9 9 ■ ·</b><br>ダウンロー                                                                                                    | Control 2001 19 (48)     Control 2001 19 (48)     Control 2001 19                                                                                                    | 14:52 ■<br>コンラ<br>■<br>・<br>・ | <ul> <li>         ・         ・         ・</li></ul>                                                                                                    |                   |              |                                                                                                    | <ul> <li>◆46 ▲ ■92%</li> <li>アブリで開く</li> <li>すべて選択</li> <li>コピー</li> <li>移動</li> <li>圧縮</li> <li>名前を変更</li> </ul>                                           |
| 14:50 ■<br>移動.<br>●    | ダウンロード ダウンロード SH-01K 空空管量: 8.06 GB SDカード 空空管量:: 11.99 MB ビロロクロード ビロロクロード ビロロクロー                                                                                                    | * 14:51                                                                                                    | ■ <b>9 9 9 ■ ・</b><br>ダウンロー                                                                                                    | ● 40 2 1 94%<br>ド 通<br>最終変更 ◆<br>● Received 22211 K 1947年1<br>● Received 2221 K 1947年1<br>● Received 2221 K 1947<br>● Received 2221 K 1947<br>● Received 2221 K 1947<br>● Received 2231 K 1947<br>● Received 2231 K 1947<br>● Received 2231 K 1947<br>● |                               | <ul> <li>         ・         ・         ・</li></ul>                                                                                                    | ● 45 ● 94%        |              | 2 個を選択<br>2 個を選択<br>2 個を選択<br>2 個を選択<br>2 個を選択<br>2 個を選択<br>2 個を選択<br>2 個を選択<br>2 個を選択<br>2 個を選択<br>2 個を選択<br>2 個を選択<br>2 個を選択<br>2 個を認知<br>2 個を認知<br>2 個を認知<br>2 個<br>2 個<br>2 個<br>2 個<br>2 個<br>2 個<br>2 個<br>2 個<br>2 個<br>2 個                                                                                                    | <ul> <li>● 46 ▲ ■ 92%</li> <li>アフリで開く</li> <li>すべて選択</li> <li>コビー…</li> <li>移動…</li> <li>圧縮</li> <li>名前を変更</li> <li>情報を見る</li> </ul>                        |
| 14:50 E<br>移動.<br>1    | ● ● ● ● ● ● ● ● ● ● ● ● ● ● ● ● ● ● ●                                                                                                    | % 14:51<br>=<br>                                                                                                    | ■ <b>・ ・ ・</b><br>ダウンロー<br>③<br>archive (1)<br>430 KB 11月10日                                                                                                    | Control 2001 19 (1948)     Control 2001 19 (1948)     Control 2001 19 (1948)     Control 2001 19 (1948)     Control 2003 19 (1948)     Control 2003                                                                                                    |                               | <ul> <li>         ・         ・         ・</li></ul>                                                                                                    | ● 45 ▲ 994%       |              | 2 個を選択 10158 9 mg<br>2 個を選択<br>2 個を選択<br>2 個を選択<br>2 個を選択<br>2 個を選択<br>2 個を選択<br>2 個を選択<br>2 個を選択<br>2 個を選択<br>2 個を選択<br>2 個を選択<br>2 個を選択<br>2 個を選択<br>2 個を選択<br>2 個を選択<br>2 個を選択<br>2 個を選択<br>2 個を選択<br>2 個を選択<br>2 個を選択<br>2 個を選択<br>2 個を選択<br>2 個本を選択<br>2 個本を選択<br>2 個本を認知<br>2 個本を認知<br>2 個本<br>2 個本<br>2 個本<br>2 個本<br>2 個本<br>2 個本<br>2 個本<br>2 個本                                                                                                    | <ul> <li>● 46 ▲ ● 92%</li> <li>アブリで開く</li> <li>すべて選択</li> <li>コピー…</li> <li>移動…</li> <li>圧縮</li> <li>名前を変更</li> <li>情報を見る</li> </ul>                        |
| 14:50 E<br>移動          | ● ● ● ● ● ● ● ● ● ● ● ● ● ● ● ● ● ● ●                                                                                                    | <ul> <li>14:51</li> <li>14:51</li> <li></li></ul> |                                                                                                    | ● 402 ▲ 9.4%           ▶         ■           ■         ■           ■         ■           ■         ■           ■         ■           ■         ■           ■         ■           ■         ■           ■         ■           ■         ■           ■         ■           ■         ■           ■         ■           ■         ■           ■         ■           ■         ■           ■         ■           ■         ■           ■         ■           ■         ■           ■         ■           ■         ■           ■         ■           ■         ■           ■         ■           ■         ■           ■         ■           ■         ■           ■         ■           ■         ■           ■         ■           ■         ■           ■         ■           ■         ■           ■         ■                                                                                                    |                               | <ul> <li>○ ○ □ ·</li> <li>Fンツマネージャー</li> <li>画像</li> <li>動画</li> <li>オーディオ</li> <li>最近</li> <li>ダウンロード</li> <li>SH-01K</li> <li>空音響: 8.06 GB</li> <li>SDカード</li> <li>空声容響: 11.99 MB</li> </ul>  | ● 46 ▲ 194%       |              |                                                                                                    | <ul> <li>● 46 ▲ 92%</li> <li>アブリで開く</li> <li>すべて選択</li> <li>コピー</li> <li>移動</li> <li>圧縮</li> <li>名前を変更</li> <li>情報を見る</li> <li>● 葉気が、300% (200%)</li> </ul> |
| 14:50 mm<br>移動         | ダウンロード<br>SH-01K<br>空志啓士: B.06 GB<br>SDカード<br>空走啓型:: 11.99 MB<br>本<br>11.99 MB<br>本<br>11.91 MB<br>11.91 MB<br>11 |                                                                                                    |                                                                                                    | Contraction of the second second sec                                                                                                    |                               | <ul> <li>○ ● ■ ●</li> <li>Eンツマネージャー</li> <li>画像</li> <li>動画</li> <li>オーディオ</li> <li>最近</li> <li>ダウンロード</li> <li>SH-01K</li> <li>空音智士: 8.06 GB</li> <li>SDカード</li> <li>空音智士: 11.99 MB</li> </ul> | ● 45 ▲ 994%       |              | 2 個を選択 10 155 mg (10 155 mg (10 |                                                                                                    |
| 14:50 m<br>移動.         | ● ● ● ● ● ● ● ● ● ● ● ● ● ● ● ● ● ● ●                                                                                                    |                                                                                                    | マーク・マーク・           ダウンロー           ダウンロー           メントー           メントー           メントー           メントー           メントー           メントー           メントー           メントー           メントー           メントー           メントー           メントー           メントー           メント           メント |                                                                                                    |                               | <ul> <li>○ ○ □ ·</li> <li>Fンツマネージャー</li> <li>画像</li> <li>動画</li> <li>オーディオ</li> <li>最近</li> <li>ダウンロード</li> <li>SH-01K</li> <li>空音響型: 0.06 GB</li> <li>SDカード</li> <li>空音響型: 11.99 MB</li> </ul> | ● 46 ▲ 194%       |              | ۲         ۲         ۲         ۲         ۲         ۲         ۲         ۲         ۲         1         1         1         1         1         1         1         1         1         1         1         1         1         1         1         1         1         1         1         1         1         1         1         1         1         1         1         1         1         1         1         1         1         1         1         1         1         1         1         1         1         1         1         1         1         1         1         1         1         1         1         1         1         1         1         1         1         1         1         1         1         1         1         1         1         1         1         1         1         1         1         1         1         1         1         1         1         1         1         1         1         1         1         1         1         1         1         1         1         1         1         1         1         1         1         1         1         1                                                                                                    |                                                                                                    |
| 14:50 画                | ● ● ● ● ● ● ● ● ● ● ● ● ● ● ● ● ● ● ●                                                                                                    |                                                                                                    |                                                                                                    |                                                                                                    |                               | <ul> <li>○ ○ □ ·</li> <li>Fンツマネージャー</li> <li>画像</li> <li>動画</li> <li>オーディオ</li> <li>最近</li> <li>ダウンロード</li> <li>SH-01K<br/>空で容量: 8.06 GB</li> <li>SDカード</li> <li>空さ容量: 11.99 MB</li> </ul>      | ● 46 ● 194%       |              | ۲         ۲         ۲         ۲         ۲         ۲         ۲         ۲         ۲         ۲         ۲         ۲         ۲         ۲         ۲         1         1         1         1         1         1         1         1         1         1         1         1         1         1         1         1         1         1         1         1         1         1         1         1         1         1         1         1         1         1         1         1         1         1         1         1         1         1         1         1         1         1         1         1         1         1         1         1         1         1         1         1         1         1         1         1         1         1         1         1         1         1         1         1         1         1         1         1         1         1         1         1         1         1         1         1         1         1         1         1         1         1         1         1         1         1         1         1         1         1         1         1                                                                                                            |                                                                                                    |

- 1. 「設定」→「ストレージ」→「内部共有ストレージ」をタップ
- 2. コンテンツマネージャー内の「ファイル」をタップ(複数選択可能)
- 3. 「画像」をタップ
- 4. 添付したい画像を長押しで選択(複数選択可能)、右上の「…」→「移動」をタップ
- 5. 「ダウンロード」をタップ
- 6. 「移動」をタップ
- 7. コンテンツマネージャー内の「ダウンロード」をタップ
- 8. 添付したい画像を長押しで選択(複数選択可能)、右上の「…」→「圧縮」をタップ ⇒作成されたファイル(zip ファイル)を本フォームで提出